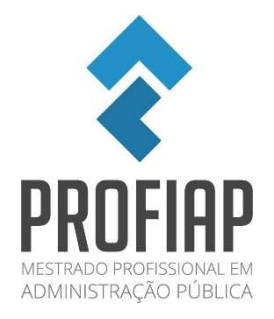

## Tutorial de inscrição

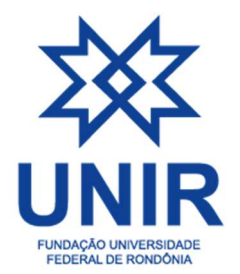

**1º -** Para se inscrever no III EnAdESP, você acessará a página de eventos da UNIR com inscrições abertas, disponível em:

https://sigaa.unir.br/sigaa/public/extensao/paginaListaPeriodosInscricoesAtividadesPublico.jsf

Posteriormente clicará no ícone <sup>(2)</sup> "inscrever-se", conforme destacado na imagem abaixo:

| DE PEDAGOGIA/2023-1<br>Coordenação: ISAURA ISABEL CONTE                                                                                                   | EVENTO | 14/10/2023 | 90  | 15 | 8 | 75    | QG  |
|----------------------------------------------------------------------------------------------------|--------|------------|-----|----|---|-------|-----|
| Empreendedorismo inovador: uma oportunidade de crescimento na<br>crise.<br>Coordenação: FRANCISCO EMANOEL SILVEIRA                                        | CURSO  | 16/10/2023 | 60  | 16 | 0 | 44    | Q 6 |
| I Encontro Portovelhense de Psicanálise: questões para o nosso<br>tempo<br>Coordenação: HALANDERSON RAYMISSON DA SILVA PEREIRA                            | EVENTO | 20/10/2023 | 77  | 67 | 0 | 10    | Q 6 |
| Introdução às Soft Skills: promovendo habilidades socioemocionais<br>em grupos minoritários do interior de Rondônia.<br>Coordenação: ALBERTO DIAS VALADAO | CURSO  | 30/10/2023 | 50  | 12 | 0 | 38    | Q 6 |
| Café Pedagógico 2022-2023<br>Coordenação: ISAURA ISABEL CONTE                                                                                             | EVENTO | 03/11/2023 | 70  | 81 | 0 | 0     | Q   |
| VIDEOCONFERÊNCIA INTERNACIONAL GEITEC DE ADMINISTRAÇÃO<br>DE POLÍTICAS PÚBLICAS NA AMAZÔNIA.<br>Coordenação: FLAVIO DE SAO PEDRO FILHO                    | EVENTO | 07/11/2023 | 900 | 44 | 0 | 856   | Q 6 |
| III ENADESP - III ENCONTRO NACIONAL DE ADMINISTRAÇÃO<br>ESTRATÉGICA PARA O SETOR PÚBLICO<br>Coordenação: ILUSKA LOBO BRAGA                                | EVENTO | 20/11/2023 | 250 | 0  | 0 | 250 📘 | Q 6 |
| MULHERES, HISTÓRIAS, ARQUEOLOGIAS: FEMINISMOS COTIDIANOS<br>(Ano 2)<br>Coordenação: JULIANA ROSSATO SANTI                                                 | EVENTO | 22/12/2023 | 500 | 37 | 0 | 463   | Q 6 |

2º - Então será aberta uma página para a realização de login no sistema de inscrição de eventos da UNIR. Para adentrar o sistema, você clicará em "Entrar com gov.br", conforme destacado na imagem abaixo:

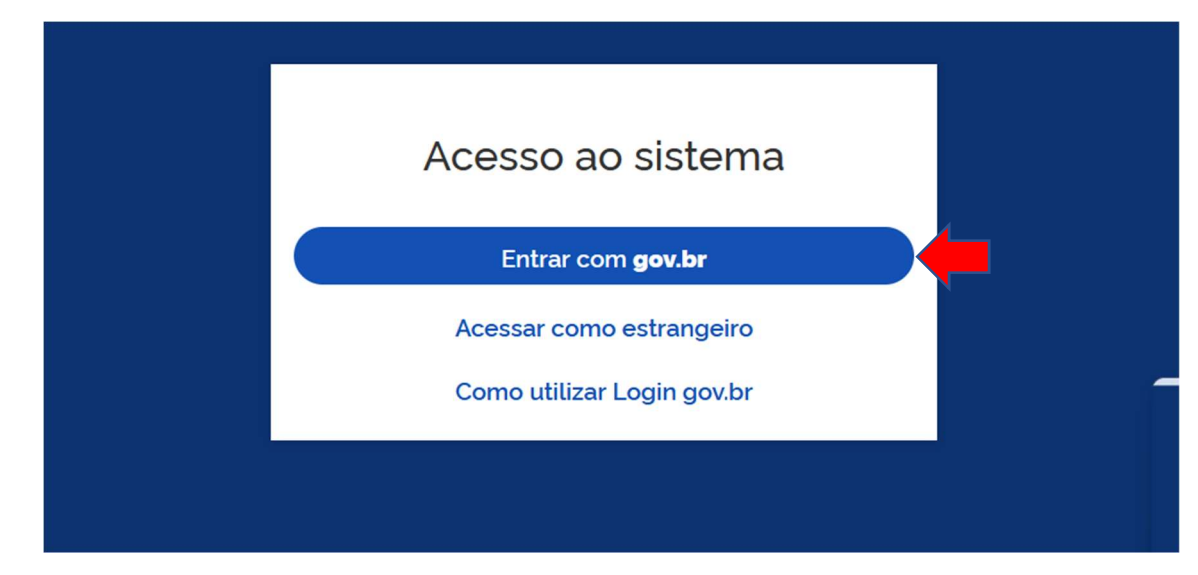

**3º** - Após clicar em "Entrar com gov.br", será aberta uma nova página, onde você digitará o seu usuário (CPF) e senha do Gov.br, conforme destacado no campo da imagem abaixo:

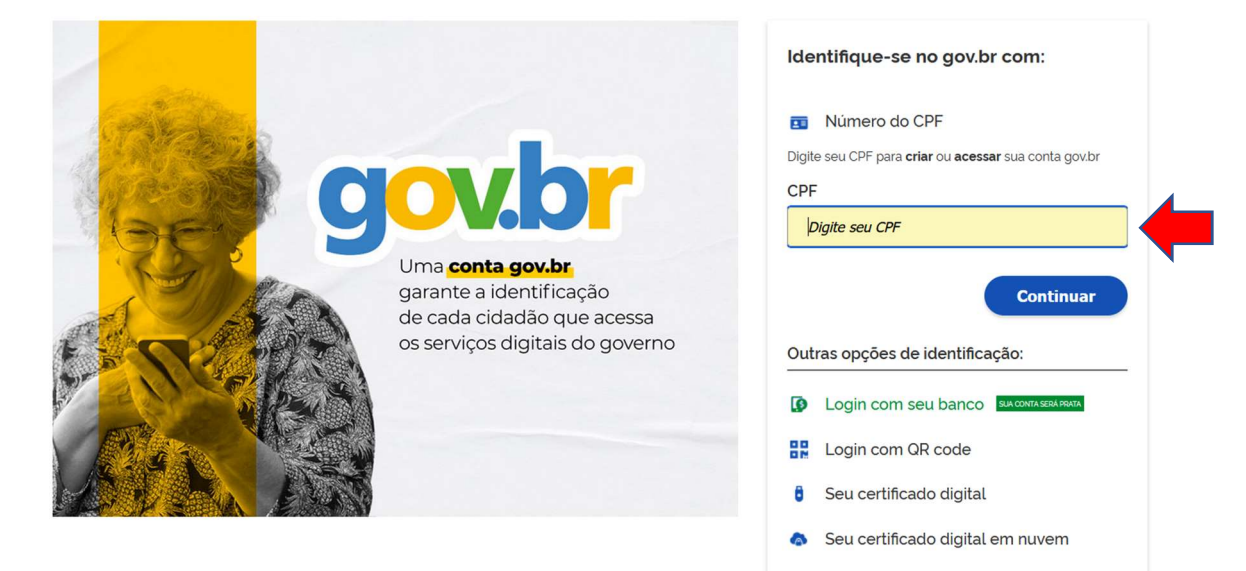

**4º-** Após digitar o seu usuário e senha do Gov.br, será apresentada a área de inscrição para os cursos e eventos da UNIR. Assim para se inscrever no III EnAdESP, você clicará em "**Inscrições abertas**", conforme destacado na imagem abaixo:

| <ul> <li>SIGAA</li> <li>Sistema Integrado de Gestão d<br/>Área de Inscritos em Cursos e Eventos de Extensão</li> </ul> | de Atividades Acadêmicas                                        | Lato Sensu Stricto Sensu Extensão 🥥 🗸                    |
|----------------------------------------------------------------------------------------------------|-----------------------------------------------------------------|----------------------------------------------------------|
| ♠ > Extensão                                                                                                    |                                                                 |                                                          |
| Cadastro Altere os dados do seu cadastro em extensão                                                                   | Inscrições abertas Encontre ações de extensão para se inscrever | Minhas inscrições Veja as ações em que você se inscreveu |
| Minhas participações em cursos e eventos Veja as ações que você participou                                             |                                                                 |                                                          |
|                                                                                                    |                                                                 |                                                          |

**5º** - Após isto será aberta uma nova página, com uma lista contendo vários eventos da instituição. Depois de localizar o evento do III EnAdESP, você clicará no ícone aprar realizar sua inscrição no evento. Já para se inscrever nas salas virtuais de apresentação

de trabalhos que ocorrerão no evento, basta clicar no ícone 🏾 🕏 conforme destacado na imagem abaixo:

minoritários do interior de Rondônia. Coordenação: ALBERTO DIAS VALADAO

| Café Pedagógico 2022-2023<br>Coordenação: ISAURA ISABEL CONTE                                                                                | EVENTO | 03/11/2023 | 70  | 81 | 0 | 0   | <b>*</b> + | ;      | >           |
|----------------------------------------------------------------------------------------------------|--------|------------|-----|----|---|-----|------------|--------|-------------|
| VIDEOCONFERÊNCIA<br>INTERNACIONAL GEITEC DE<br>ADMINISTRAÇÃO DE POLÍTICAS<br>PÚBLICAS NA AMAZÔNIA.<br>Coordenação: FLAVIO DE SAO PEDRO FILHO | EVENTO | 07/11/2023 | 900 | 44 | 0 | 856 |            | 3      | <b>&gt;</b> |
| III ENADESP - III ENCONTRO<br>NACIONAL DE ADMINISTRAÇÃO<br>ESTRATÉGICA PARA O SETOR<br>PÚBLICO<br>Coordenação: ILUSKA LOBO BRAGA             | EVENTO | 20/11/2023 | 250 | 0  | 0 | 250 | *          | ;<br>• | >           |
| MULHERES, HISTÓRIAS,<br>ARQUEOLOGIAS: FEMINISMOS<br>COTIDIANOS (Ano 2)<br>Coordenação: JULIANA ROSSATO SANTI                                 | EVENTO | 22/12/2023 | 500 | 37 | 0 | 463 | 2+         | ;      | >           |

6º - Após clicar no ícone de inscrição, acima citado, você deverá informar a instituição ao qual está vinculado (a) e depois clicar em "Confirmar inscrição", conforme destacado nos campos da imagem abaixo:

| NSTRUÇÕES                                     |                              |
|-----------------------------------------------|------------------------------|
| GRAGANTA SUA PARTICIPAÇÃO AGORA               |                              |
| VÍNCULO                                       |                              |
| Instituição (Obrigatório)                     |                              |
| 🏛 Insira a instituição a qual está vinculado. | <b>—</b>                     |
| ARQUIVO<br>Descrição do Arquivo               |                              |
| Insira a descrição do arquivo.                |                              |
| Arquivo                                       |                              |
| 🚣 Selecione o arquivo                         |                              |
| Clique ou arraste o arquivo.                  |                              |
|                                               | Cancelar Confirmar Inscrição |

Após esta ação, será apresentada uma mensagem de confirmação da sua inscrição no evento do III EnAdESP, conforme imagem abaixo:

Inscrição realizada com sucesso!

Em caso de maiores dúvidas entrar em contato com enadesp@unir.br